| Agencia<br>Nacional œ<br>Tierras | INSTRUCTIVO | INSTRUCTIVO<br>CALCULO DE DETERMINANTES<br>POST LPP | CÓDIGO  | GINFO-I-016 |
|----------------------------------|-------------|-----------------------------------------------------|---------|-------------|
|                                  | ACTIVIDAD   | DETERMINANTES                                       | VERSIÓN | 1           |
|                                  | PROCESO     | GESTIÓN DE LA INFORMACIÓN                           | FECHA   | 30/09/2021  |

# INSTRUCTIVO

## CALCULO DETERMINANTES POST LPP

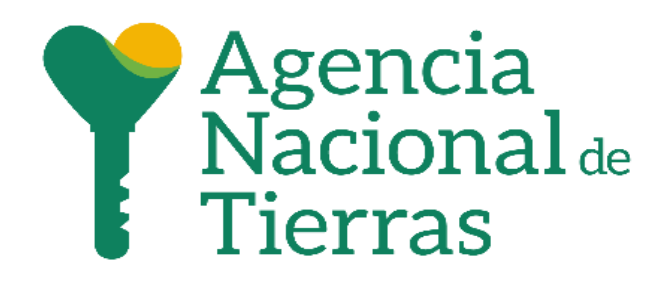

#### AGENCIA NACIONAL DE TIERRAS DIRECCIÓN DE GESTIÓN DEL ORDENAMIENTO SOCIAL DE LA PROPIEDAD SUBDIRECCIÓN DE SISTEMAS DE INFORMACIÓN DE TIERRAS JULIO DEL 2021

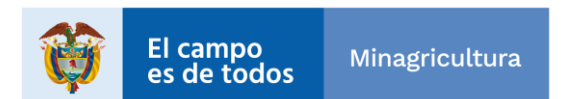

| Agencia<br>Nacional œ<br>Tierras | INSTRUCTIVO | INSTRUCTIVO<br>CALCULO DE DETERMINANTES<br>POST LPP | CÓDIGO  | GINFO-I-016 |
|----------------------------------|-------------|-----------------------------------------------------|---------|-------------|
|                                  | ACTIVIDAD   | DETERMINANTES                                       | VERSIÓN | 1           |
|                                  | PROCESO     | GESTIÓN DE LA INFORMACIÓN                           | FECHA   | 30/09/2021  |

### Tabla de contenido

| DEFINICIONES (TÉRMINOS Y SIGLAS) | 4      |
|----------------------------------|--------|
| OBJETIVO                         | 6      |
| 1. INSUMOS                       | 6<br>7 |
| 2. GEO PROCESO DE RESTRICCIONES  | 7      |
| 2.1 Procedimiento                | 9      |
| 3. GEO PROCESO DE CONDICIONANTES | .31    |

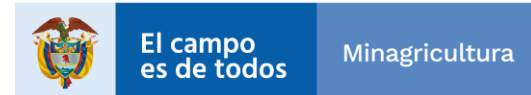

| Agencia<br>Nacional œ<br>Tierras | INSTRUCTIVO | INSTRUCTIVO<br>CALCULO DE DETERMINANTES<br>POST LPP | CÓDIGO  | GINFO-I-016 |
|----------------------------------|-------------|-----------------------------------------------------|---------|-------------|
|                                  | ACTIVIDAD   | DETERMINANTES                                       | VERSIÓN | 1           |
|                                  | PROCESO     | GESTIÓN DE LA INFORMACIÓN                           | FECHA   | 30/09/2021  |

#### INTRODUCCION

La Agencia Nacional de Tierras ha determinado la necesidad de contar con un instructivo que sirva como guía para realizar el geo proceso de cálculo de determinantes, para que sea utilizado por los socios estratégicos en el barrido predial masivo POST – LPP

Este documento es propiedad de la Agencia Nacional de Tierras – ANT, toda la información contenida aquí deberá mantenerse en forma estricta y confidencial.

Está prohibido realizar copias y/o reproducir parcial o totalmente este documento sin autorización.

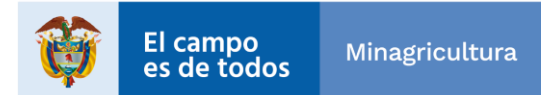

| Agencia<br>Nacional de<br>Tierras | INSTRUCTIVO | INSTRUCTIVO<br>CALCULO DE DETERMINANTES<br>POST LPP | CÓDIGO  | GINFO-I-016 |
|-----------------------------------|-------------|-----------------------------------------------------|---------|-------------|
|                                   | ACTIVIDAD   | DETERMINANTES                                       | VERSIÓN | 1           |
|                                   | PROCESO     | GESTIÓN DE LA INFORMACIÓN                           | FECHA   | 30/09/2021  |

#### **DEFINICIONES (Términos y Siglas)**

**ANT:** Agencia Nacional de Tierras

**LEVANTAMIENTO PLANIMETRICO PREDIAL (LPP):** Conjunto de operaciones ejecutadas sobre el terreno con los instrumentos adecuados, para representar el bien inmueble en un plano horizontal, sobre el cual se proyectan los linderos y construcción.

**ESTÁNDAR**: Conjunto de esfuerzos y acuerdos documentados que contienen especificaciones técnicas y/o criterios necesarios para que sean utilizados consistentemente, como guías o definiciones de características para garantizar que los productos, materiales, procesos y servicios cumplan su objetivo.

**BARRIDO PREDIAL MASIVO (BPM):** Conjunto de actividades tendientes al levantamiento y registro de los predios que ocupan la totalidad del territorio de un municipio, de forma continua en espacio y tiempo. Levantamiento y registro que debe realizarse de acuerdo con los estándares de producto y metodologías definidas y adoptadas por las autoridades catastral y registral. Estas actividades están encaminadas a identificar e individualizar la totalidad de predios que componen un municipio o una zona determinada, a través de tareas de campo que implican el reconocimiento y levantamiento predial de sus características físicas y jurídicas y permiten la articulación de múltiples actores en terreno. Fuente: Documento CONPES 3958 /2019 Estrategia para la Implementación de la Política Pública de Catastro Multipropósito

LADM-COL: El Modelo Extendido de Catastro Registro del Modelo LADM\_COL corresponde a un modelo especializado para el perfil colombiano de la norma internacional definida como Modelo para el Ámbito de la Administración del Territorio (Land Administration Domain Modelo – LADM) ISO 19152 de 2012. El modelo implementa los paquetes de interesados, la unidad administrativa básica, las unidades espaciales y la topografía; así mismo, las clases principales definidas en la norma ISO 19152:2012: interesados, RRR (Rights, Restriccions and Responsabilities), fuentes administrativas, unidad administrativa básica, unidades espaciales y topografía.

**GEODATABASE:** Base de datos o estructura de archivos para almacenar, consultar y manipular datos espaciales. La geometría del almacenamiento de la base de datos geográficos corresponde a un sistema de referencia espacial, atributos y reglas de comportamiento para los datos. Varios tipos de conjuntos de datos geográficos pueden ser recogidos en una base de datos geográficos, incluidas las clases características, atributo de las tablas, conjuntos de datos ráster, conjuntos de datos de red, topologías y muchos otros.

**RESTRICCIONES Y CONDICIONANTES:** Son circunstancias que pueden restringir o condicionar las actuaciones de la Agencia Nacional de Tierras sobre los predios objeto de estudio, en el marco de su objeto misional y del Ordenamiento Social de la Propiedad Rural, son los que determinan si es posible otorgar o no un derecho sobre un terreno, que rutas se podrían aplicar o que decisiones se podrían tomar con respecto a estos predios. Por un lado, las restricciones hacen referencia a los impedimentos de carácter constitucional

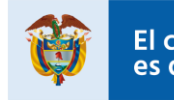

| Agencia<br>Nacional œ<br>Tierras | INSTRUCTIVO | INSTRUCTIVO<br>CALCULO DE DETERMINANTES<br>POST LPP | CÓDIGO  | GINFO-I-016 |
|----------------------------------|-------------|-----------------------------------------------------|---------|-------------|
|                                  | ACTIVIDAD   | DETERMINANTES                                       | VERSIÓN | 1           |
|                                  | PROCESO     | GESTIÓN DE LA INFORMACIÓN                           | FECHA   | 30/09/2021  |

y legal, es decir que limitan parcialmente la actuación de la ANT y que responden a la necesidad de garantizar y proteger condiciones de tipo ambiental, forestal y de salvaguarda de territorios colectivos, o responder a consideraciones económicas y de desarrollo; y los condicionantes, permiten la actuación de la agencia, pero de manera condicionada a algunos procedimientos administrativos adicionales, requisitos o criterios establecidos normativamente por las autoridades competentes, a fin de garantizar y mantener las condiciones de protección, ya sean ambientales y/o forestales.

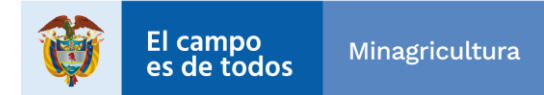

| Agencia<br>Nacional œ<br>Tierras | INSTRUCTIVO | INSTRUCTIVO<br>CALCULO DE DETERMINANTES<br>POST LPP | CÓDIGO  | GINFO-I-016 |
|----------------------------------|-------------|-----------------------------------------------------|---------|-------------|
|                                  | ACTIVIDAD   | DETERMINANTES                                       | VERSIÓN | 1           |
|                                  | PROCESO     | GESTIÓN DE LA INFORMACIÓN                           | FECHA   | 30/09/2021  |

### OBJETIVO

Explicar el paso a paso para ejecutar el geo proceso de determinantes en el marco de procesamiento de información geográfica de los socios estratégicos para la Agencia Nacional de Tierras.

#### ALCANCE

El paso a paso que se presenta a continuación aplica para todos los socios estratégicos que presten apoyo a la ANT en los procesos de Barrido Predial Masivo.

El campo de aplicación en este documento, debe ser realizado por los colaboradores y terceros que por la naturaleza de sus obligaciones o productos de software para la Agencia y por ende están obligados a cumplir la política y los lineamientos definidos por la ANT.

Todo el personal involucrado debe manifestar expresamente el conocimiento de su contenido, alcance y solicitar los cambios pertinentes toda vez que sea necesario.

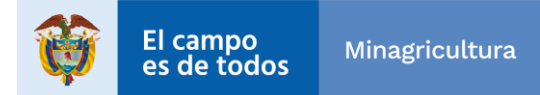

| Agencia<br>Nacional œ<br>Tierras | INSTRUCTIVO | INSTRUCTIVO<br>CALCULO DE DETERMINANTES<br>POST LPP | CÓDIGO  | GINFO-I-016 |
|----------------------------------|-------------|-----------------------------------------------------|---------|-------------|
|                                  | ACTIVIDAD   | DETERMINANTES                                       | VERSIÓN | 1           |
|                                  | PROCESO     | GESTIÓN DE LA INFORMACIÓN                           | FECHA   | 30/09/2021  |

#### 1. INSUMOS

Para poder realizar el cálculo de Determinantes, se debe tener en cuenta el archivo comprimido llamado "RESTRICCIONES\_CONDICIONANTES\_V1.zip".

Descargar el archivo y descomprimirlo en la ruta de su preferencia, para el ejercicio se hará en el directorio "D:\ANT\SIG\_RestriccionesCondicionantes" como se ve en la imagen.

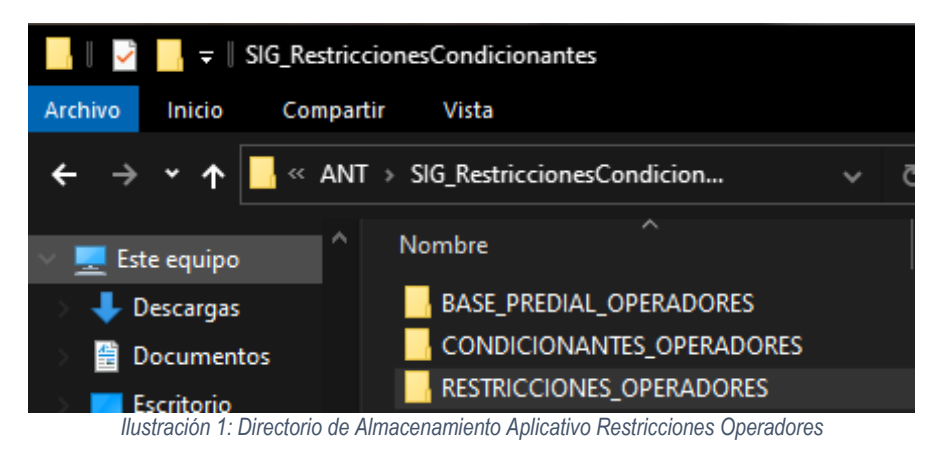

#### 2. GEO PROCESO DE RESTRICCIONES

Dentro de la carpeta de "RESTRICCIONES\_OPERADORES" se observa que existen 6 directorios.

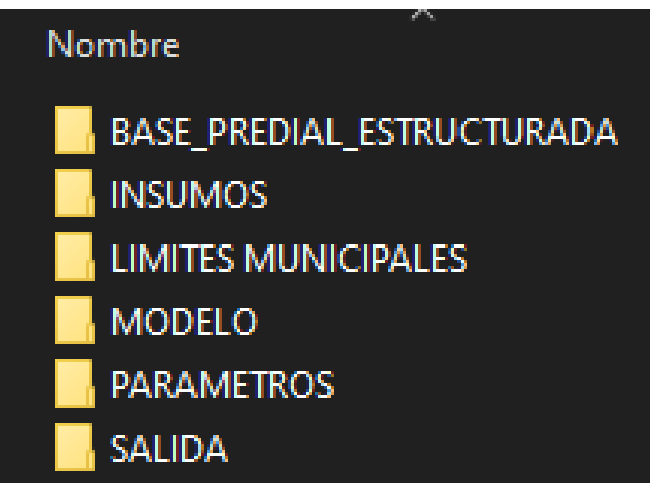

Ilustración 2: Subcarpetas asociadas al Aplicativo Restricciones Operadores

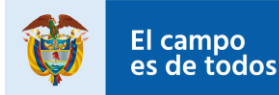

| Agencia<br>Nacional de<br>Tierras | INSTRUCTIVO | INSTRUCTIVO<br>CALCULO DE DETERMINANTES<br>POST LPP | CÓDIGO  | GINFO-I-016 |
|-----------------------------------|-------------|-----------------------------------------------------|---------|-------------|
|                                   | ACTIVIDAD   | DETERMINANTES                                       | VERSIÓN | 1           |
|                                   | PROCESO     | GESTIÓN DE LA INFORMACIÓN                           | FECHA   | 30/09/2021  |

El primer directorio se denomina "BASE\_PREDIAL\_ESTRUCTURADA" en el que se colocará la base insumo que se generó en el proceso de estructuración Base Predial LADM del Geopackage y la cual se explica en el documento GINFO-I-XXX-ESTRUCTURACION-BASE-PREDIAL-PARA-DETERMINANTES-POST-LPP.

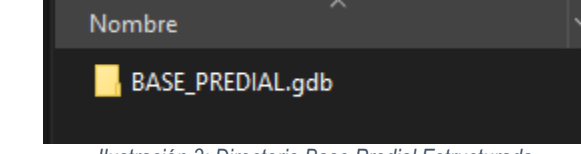

Ilustración 3: Directorio Base Predial Estructurada

El segundo directorio se llama "INSUMOS" y este contiene las capas que se usan para restricciones.

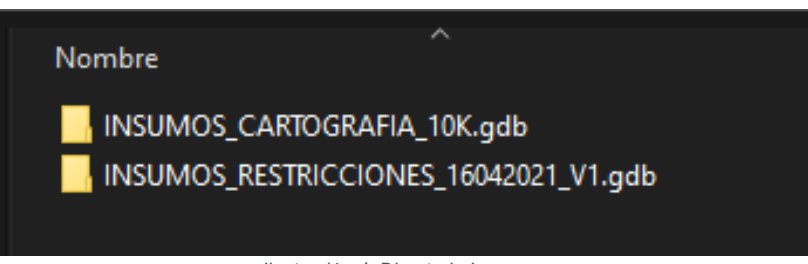

Ilustración 4: Directorio Insumos

El tercero es "LIMITES MUNICIPALES", este posee en su interior el archivo shape del mismo nombre.

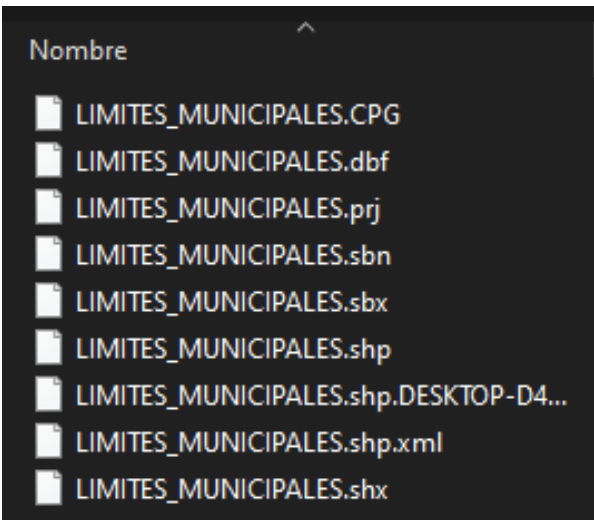

Ilustración 5: Directorio Límites Municipales

El cuarto es "MODELO" y allí se encuentra el aplicativo que se ejecuta en ArcGIS.

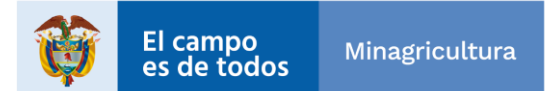

| Agencia<br>Nacional de<br>Tierras | INSTRUCTIVO | INSTRUCTIVO<br>CALCULO DE DETERMINANTES<br>POST LPP | CÓDIGO  | GINFO-I-016 |
|-----------------------------------|-------------|-----------------------------------------------------|---------|-------------|
|                                   | ACTIVIDAD   | DETERMINANTES                                       | VERSIÓN | 1           |
|                                   | PROCESO     | GESTIÓN DE LA INFORMACIÓN                           | FECHA   | 30/09/2021  |

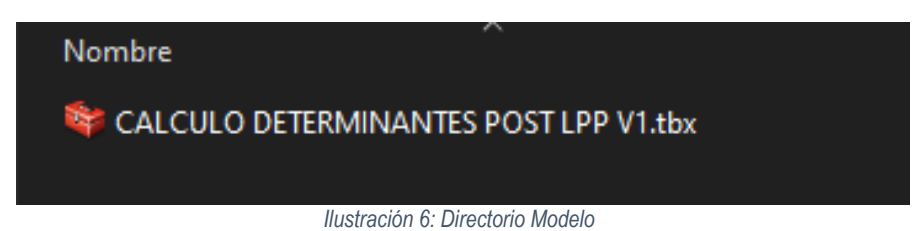

El quinto es "PARAMETROS" y allí se encuentra el Excel para parametrizar las capas del geo proceso de restricciones.

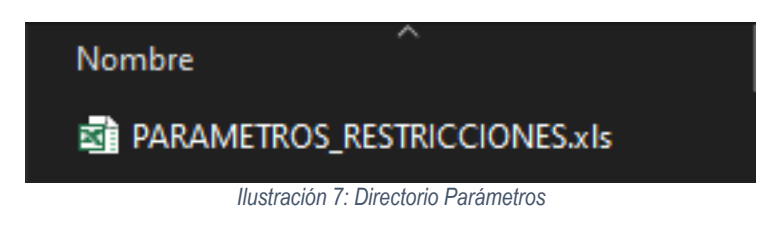

Y sexto "SALIDA" donde se almacenará la información resultante.

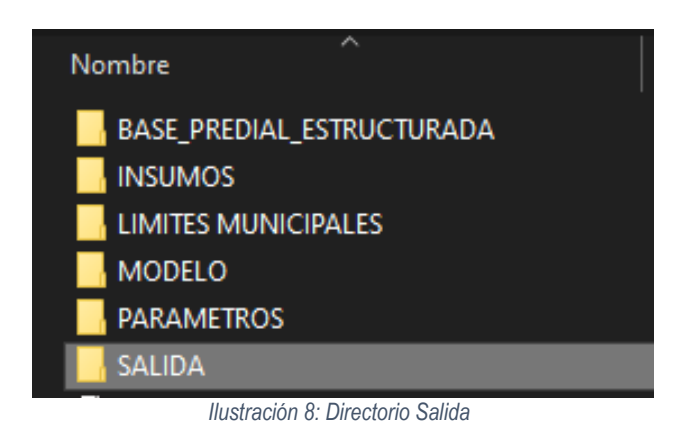

#### 2.1 Procedimiento

Primero abrir un proyecto en el software ArcMAP y en la pestaña de Arctoolbox, add el toolbox por medio de la ruta en donde se encuentra el aplicativo o modelo, estando allí se aprecia que este se encuentra compuesto por 10 pasos.

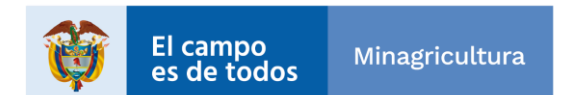

| Agencia<br>Nacional de<br>Tierras | INSTRUCTIVO | INSTRUCTIVO<br>CALCULO DE DETERMINANTES<br>POST LPP | CÓDIGO  | GINFO-I-016 |
|-----------------------------------|-------------|-----------------------------------------------------|---------|-------------|
|                                   | ACTIVIDAD   | DETERMINANTES                                       | VERSIÓN | 1           |
|                                   | PROCESO     | GESTIÓN DE LA INFORMACIÓN                           | FECHA   | 30/09/2021  |

B. CALCULO DE RESTRICCIONES

- 🔤 0. RECORTE INSUMOS POR ZONA DE INFLUENCIA
- 1. PROCESAMIENTO DE CAPAS
- 2. CALCULO DE ATRIBUTOS
- 3. INTERSECCION CON BASE PREDIAL
- 4. PROCESO DE RESTRICCIONES
- 5 . PROCESO DE RESTRICCIONES PARAMETRIZADO
- Page 6. PROYECTAR BASE
- 蹄 7. CAPA DE RESTRICCIONES INDIVIDUAL
- 9. CALCULAR CAMPOS CAPA DE RESTRICCIONES GENERAL

Ilustración 9: Nuevo Proyecto en ArcMap

Ejecutar el paso 0. RECORTE INSUMOS POR ZONA DE INFLUENCIA dando doble clic sobre él.

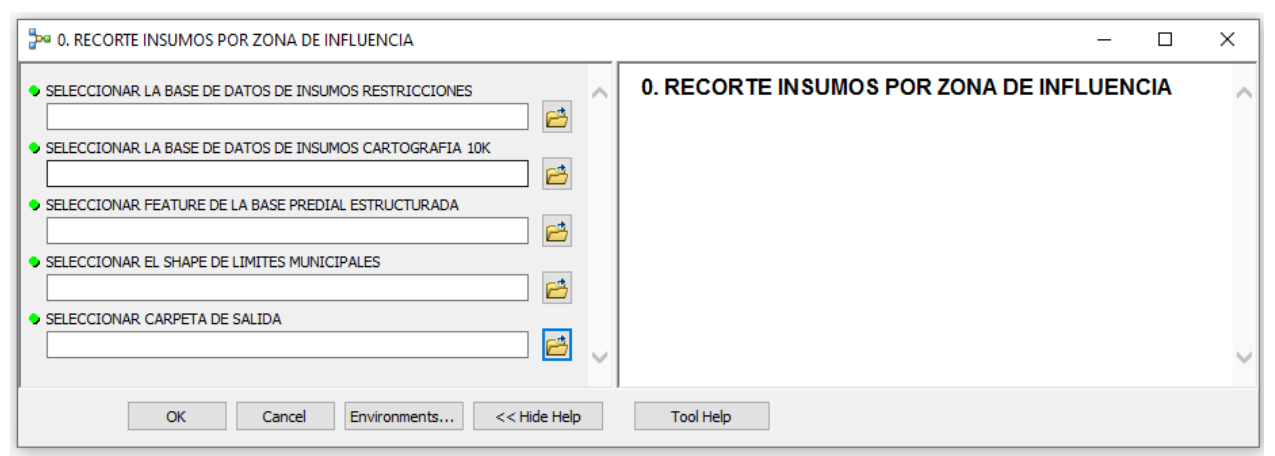

Ilustración 10: Ventana 1. Recorte Insumos por Zona de Influencia

Diligenciar cada uno de los campos, en el primero ubicar la base INSUMOS\_RESTRICCIONES\_16042021\_V1.gdb, esta base tiene una periodicidad de 4 meses por lo tanto se debe seleccionar la base más reciente entregada por la ANT.

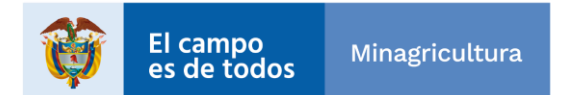

| Agencia                           | INSTRUCTIVO | INSTRUCTIVO<br>CALCULO DE DETERMINANTES<br>POST LPP | CÓDIGO  | GINFO-I-016 |
|-----------------------------------|-------------|-----------------------------------------------------|---------|-------------|
| Nacional <sub>de</sub><br>Tierras | ACTIVIDAD   | DETERMINANTES                                       | VERSIÓN | 1           |
|                                   | PROCESO     | GESTIÓN DE LA INFORMACIÓN                           | FECHA   | 30/09/2021  |

| SELECCIONAR   | LA BASE DE DATOS DE INSUMOS RESTRICCIONES X |
|---------------|---------------------------------------------|
| Look in: 📋    | INSUMOS - 🗸 🏠 🕼 🗮 🕇 🔛 🖆 🗊 🚳                 |
|               | CARTOGRAFIA_10K.gdb                         |
|               | RESTRICCIONES_16042021_V1.gdb               |
|               |                                             |
|               |                                             |
|               |                                             |
|               |                                             |
|               |                                             |
| Name:         | INSUMOS_RESTRICCIONES_16042021_V1.gdb Add   |
| Show of type: | All filters listed V Cancel                 |
|               |                                             |
|               | Ilustración 11: GDB Insumos Restricciones   |

En el segundo campo seleccionar la base de datos de insumos cartografía 10K. Hay que tener en cuenta que la base de datos de insumo de cartografía 10K e INSUMOS\_RESTRICCIONES\_16042021\_V1 deben estar ubicadas en la misma carpeta, además si la base de datos de Cartografía 10K no tiene la estructura de cartografía del IGAC, se debe realizar un load data sobre la base vacía entregada en la carpeta INSUMOS:

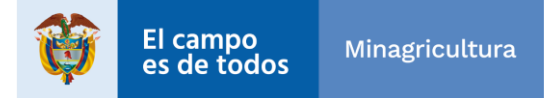

| Agencia<br>Nacional de<br>Tierras | INSTRUCTIVO | INSTRUCTIVO<br>CALCULO DE DETERMINANTES<br>POST LPP | CÓDIGO  | GINFO-I-016 |
|-----------------------------------|-------------|-----------------------------------------------------|---------|-------------|
|                                   | ACTIVIDAD   | DETERMINANTES                                       | VERSIÓN | 1           |
|                                   | PROCESO     | GESTIÓN DE LA INFORMACIÓN                           | FECHA   | 30/09/2021  |

| SELECCIONAR   | LA BASE DE DATOS DE INSUI                        | MOS CAR | tografi, | 4 10K |        | × |
|---------------|--------------------------------------------------|---------|----------|-------|--------|---|
| Look in: 🛅    | INSUMOS                                          | ~ 💪     | ۵ م      | -     | 60     | 6 |
| INSUMOS_      | CARTOGRAFIA_10K.gdb<br>RESTRICCIONES_16042021_V1 | .gdb    |          |       |        |   |
| Name:         | INSUMOS_CARTOGRAFIA_10                           | )K.gdb  |          |       | Add    |   |
| Show of type: | All filters listed                               |         |          | ~     | Cancel |   |

Ilustración 122: GDB Insumos Cartografía 10K

En el tercer campo seleccionar el Feature de la base predial estructurada que se va a trabajar, la cual se encuentra en la carpeta "BASE\_PREDIAL\_ESTRUCTURADA".

| SELECCIONAR   | R FEATURE DE LA BASE PREDIAL ESTRUCTURADA | Х |
|---------------|-------------------------------------------|---|
| Look in: 🛅    | BASE_PREDIAL.gdb 🗸 🏠 🎲 🗮 🗸 🔛 🖆            | 4 |
| BASE_PRED     | DIAL                                      | _ |
|               |                                           |   |
|               |                                           |   |
|               |                                           |   |
|               |                                           |   |
|               |                                           |   |
|               |                                           |   |
| Name:         | Add                                       |   |
| Show of type: | All filters listed $\checkmark$ Cancel    |   |
|               |                                           |   |

Ilustración 133: Seleccionar FeatureClass Base\_Predial

En el cuarto campo escoger el archivo en formato .shp de límites municipales.

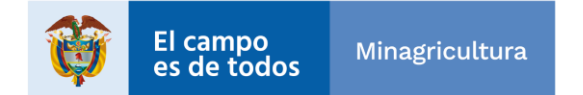

| ► Agencia                         | INSTRUCTIVO | INSTRUCTIVO<br>CALCULO DE DETERMINANTES<br>POST LPP | CÓDIGO  | GINFO-I-016 |
|-----------------------------------|-------------|-----------------------------------------------------|---------|-------------|
| Nacional <sub>de</sub><br>Tierras | ACTIVIDAD   | DETERMINANTES                                       | VERSIÓN | 1           |
|                                   | PROCESO     | GESTIÓN DE LA INFORMACIÓN                           | FECHA   | 30/09/2021  |

| SELECCIONA    | AR EL SHAPE DE LIMITES MUNICIPALES X      |
|---------------|-------------------------------------------|
| Look in:      | 🖥 LIMITES MUNICIPALES 🛛 🗸 🏠 强 🗮 💌 😫 🖆 🗊 🚳 |
|               | MUNICIPALES.shp                           |
|               |                                           |
|               |                                           |
|               |                                           |
|               |                                           |
|               |                                           |
| Name:         |                                           |
| Show of type: | All filters listed                        |
|               | All filters listed                        |

Ilustración 144: Seleccionar shape Limites Municipales

Y en el quinto campo escoger la carpeta SALIDA.

| SELECCIONA                                            | R CARPETA DE SALIDA X                                |  |
|-------------------------------------------------------|------------------------------------------------------|--|
| Look in:                                              | ] RESTRICCIONES_OPERADORES 🗸 🛧 🏠 🗔   🏢 🗸   🖴   🍋 🗊 🦃 |  |
| BASE_PRE<br>INSUMOS<br>INSUMOS<br>INMITES N<br>MODELO | DIAL_ESTRUCTURADA<br>IUNICIPALES                     |  |
| Name:                                                 | SALIDA Add                                           |  |
| Show of type:                                         | Basic Types V Cancel                                 |  |

Ilustración 15: Seleccionar carpeta Salida

En la siguiente imagen se muestra cómo deben quedar diligenciados los campos del modelo con los datos de entrada y salida, dar clic en el botón OK y aguardar a que termine el proceso.

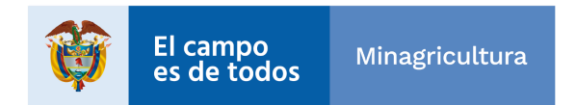

| Agencia<br>Nacional de<br>Tierras | INSTRUCTIVO | INSTRUCTIVO<br>CALCULO DE DETERMINANTES<br>POST LPP | CÓDIGO  | GINFO-I-016 |
|-----------------------------------|-------------|-----------------------------------------------------|---------|-------------|
|                                   | ACTIVIDAD   | DETERMINANTES                                       | VERSIÓN | 1           |
|                                   | PROCESO     | GESTIÓN DE LA INFORMACIÓN                           | FECHA   | 30/09/2021  |

| O. RECORTE INSUMOS POR ZONA DE INFLUENCIA     O                                  | <      |
|----------------------------------------------------------------------------------|--------|
| SELECCIONAR LA BASE DE DATOS DE INSUMOS RESTRICCIONES                            |        |
| RESTRICCIONES_OPERADORES\INSUMOS\INSUMOS_RESTRICCIONES_16042021_V1.gdb           |        |
| SELECCIONAR LA BASE DE DATOS DE INSUMOS CARTOGRAFIA 10K                          |        |
| RESTRICCIONES_OPERADORES\INSUMOS\INSUMOS_CARTOGRAFIA_10K.gdb                     |        |
| SELECCIONAR FEATURE DE LA BASE PREDIAL ESTRUCTURADA                              |        |
| RESTRICCIONES_OPERADORES\BASE_PREDIAL_ESTRUCTURADA\BASE_PREDIAL.gdb\BASE_PREDIAL |        |
| SELECCIONAR EL SHAPE DE LIMITES MUNICIPALES                                      |        |
| RESTRICCIONES_OPERADORES/LIMITES_MUNICIPALES/LIMITES_MUNICIPALES.shp             |        |
| SELECCIONAR CARPETA DE SALIDA                                                    |        |
|                                                                                  |        |
|                                                                                  | $\sim$ |
|                                                                                  |        |
| OK Cancel Environments Show Help >>                                              |        |
|                                                                                  |        |
| Completed                                                                        |        |
| Close                                                                            |        |
| << Details                                                                       |        |
|                                                                                  |        |
|                                                                                  |        |
| Succeeded at Wed Nov 18 10:45:59 2020                                            |        |
| (Elapsed Time: 1,18 seconds)                                                     |        |
| Succeeded at Wed Nov 18 10:46:00 2020<br>(Flanged Time: 6 minutes 12 seconds)    |        |
| (Elapsed Time: o minutes 12 seconds)                                             |        |
| · · · ·                                                                          |        |
| Ilustración 156: Finalización Proceso 1. Recorte Insumos por Zona de Influencia  |        |

Una vez finalizado el proceso, dar doble clic en el paso 1. PROCESAMIENTO DE CAPAS para abrir el modelo.

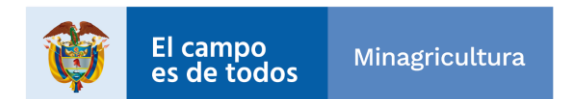

| Agencia<br>Nacional de<br>Tierras | INSTRUCTIVO | INSTRUCTIVO<br>CALCULO DE DETERMINANTES<br>POST LPP | CÓDIGO  | GINFO-I-016 |
|-----------------------------------|-------------|-----------------------------------------------------|---------|-------------|
|                                   | ACTIVIDAD   | DETERMINANTES                                       | VERSIÓN | 1           |
|                                   | PROCESO     | GESTIÓN DE LA INFORMACIÓN                           | FECHA   | 30/09/2021  |

| Pa 1. PROCESAMIENTO DE CAPAS        | – 🗆 X                            |
|-------------------------------------|----------------------------------|
| SELECCIONAR CARPETA DE SALIDA       | SELECCIONAR<br>CARPETA DE SALIDA |
|                                     | No description available         |
|                                     |                                  |
|                                     |                                  |
|                                     |                                  |
| ~ ~                                 | ~                                |
| OK Cancel Environments << Hide Help | Tool Help                        |

Ilustración 167: Ventana 2. Procesamiento de Capas

Seleccionar la carpeta de SALIDA como se ve en la imagen.

| SELECCIO                        | NAR CARPETA DE SALIDA X                            |
|---------------------------------|----------------------------------------------------|
| Look in:                        | 🖀 restricciones_operadores 🗸 🏠 🏠 🥻 🗮 🕇 😂 🎽 🧊 🚳     |
| BASE<br>INSUM<br>LIMITE<br>MODE | PREDIAL_ESTRUCTURADA<br>IOS<br>S MUNICIPALES<br>LO |
| Name:                           | SALIDA Add                                         |
| Show of ty                      | pe: Basic Types V Cancel                           |

Ilustración 178: Seleccionar carpeta Salida

Dar clic en el botón OK y esperar a que termine el proceso.

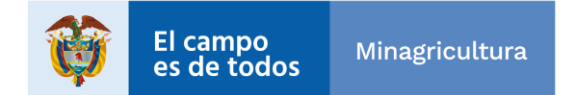

| Agencia                | INSTRUCTIVO | INSTRUCTIVO<br>CALCULO DE DETERMINANTES<br>POST LPP | CÓDIGO  | GINFO-I-016 |
|------------------------|-------------|-----------------------------------------------------|---------|-------------|
| Nacional de<br>Tierras | ACTIVIDAD   | DETERMINANTES                                       | VERSIÓN | 1           |
|                        | PROCESO     | GESTIÓN DE LA INFORMACIÓN                           | FECHA   | 30/09/2021  |

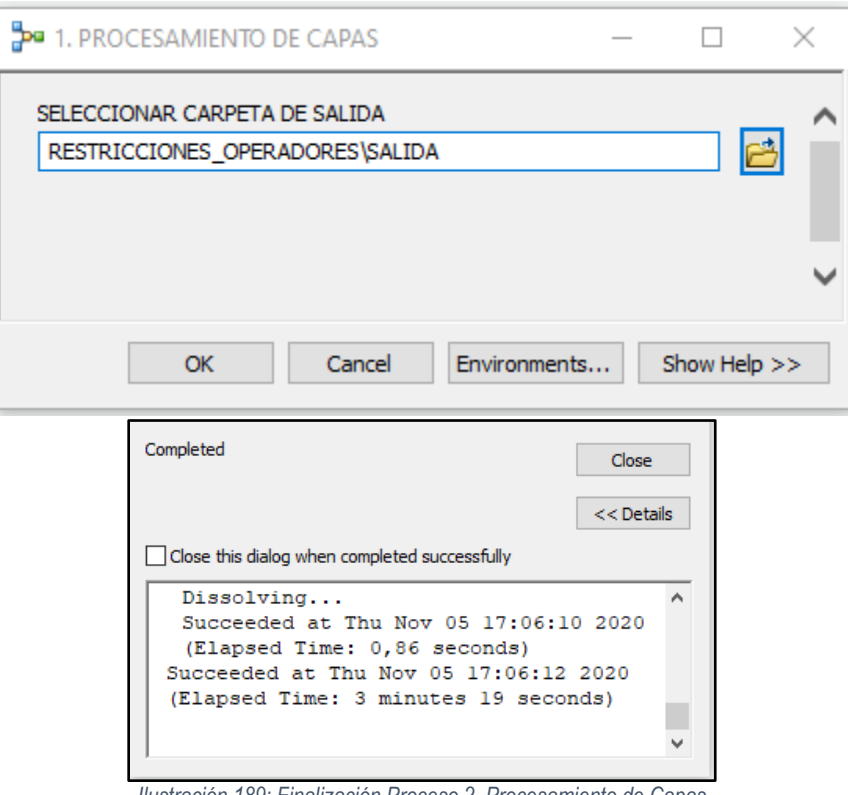

Ilustración 189: Finalización Proceso 2. Procesamiento de Capas

A continuación, se debe ejecutar el modelo 2. CALCULO DE ATRIBUTOS dando doble clic sobre él.

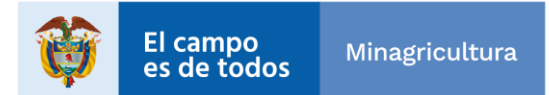

| Agencia                | INSTRUCTIVO | INSTRUCTIVO<br>CALCULO DE DETERMINANTES<br>POST LPP | CÓDIGO  | GINFO-I-016 |
|------------------------|-------------|-----------------------------------------------------|---------|-------------|
| Nacional de<br>Tierras | ACTIVIDAD   | DETERMINANTES                                       | VERSIÓN | 1           |
|                        | PROCESO     | GESTIÓN DE LA INFORMACIÓN                           | FECHA   | 30/09/2021  |

| 2. CALCULO DE ATRIBUTOS             | _                          | × |
|-------------------------------------|----------------------------|---|
| SELECCIONAR CARPETA DE SALIDA       | 2. CALCULO DE<br>ATRIBUTOS | ~ |
| ✓                                   |                            | ~ |
| OK Cancel Environments << Hide Help | Tool Help                  |   |

Ilustración 20: Ventana 3. Calculo de Atributos

Seleccionar la carpeta SALIDA.

| SELECCIONAR                                              | CARPETA DE SALIDA X                                                                |   |
|----------------------------------------------------------|------------------------------------------------------------------------------------|---|
| Look in:<br>BASE_PRED<br>INSUMOS<br>LIMITES MU<br>MODELO | RESTRICCIONES_OPERADORES 🗸 🏠 🗟   🎆 🕇   😂   😂 🗊 🗞<br>IAL_ESTRUCTURADA<br>INICIPALES | r |
| Name:<br>Show of type:                                   | SALIDA Add Basic Types  Cancel                                                     |   |

Ilustración 21: Seleccionar carpeta Salida

Dar clic en OK y aguardar a que complete el proceso.

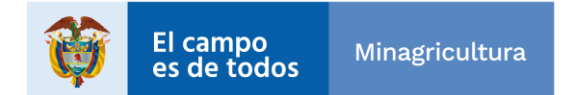

| Agencia                           | INSTRUCTIVO | INSTRUCTIVO<br>CALCULO DE DETERMINANTES<br>POST LPP | CÓDIGO  | GINFO-I-016 |
|-----------------------------------|-------------|-----------------------------------------------------|---------|-------------|
| Nacional <sub>de</sub><br>Tierras | ACTIVIDAD   | DETERMINANTES                                       | VERSIÓN | 1           |
|                                   | PROCESO     | GESTIÓN DE LA INFORMACIÓN                           | FECHA   | 30/09/2021  |

| <b>}</b> •• | 2. CAL | CULO DE ATRIBUTOS                                                                                                    | _             |        | 3        | × |
|-------------|--------|----------------------------------------------------------------------------------------------------|---------------|--------|----------|---|
| SE          | ELECCI | DNAR CARPETA DE SALIDA                                                                                                    |               |        |          | ~ |
| F           | RESTRI | CCIONES_OPERADORES\SALIDA                                                                                                    |               |        | <b>i</b> |   |
|             |        |                                                                                                    |               |        |          |   |
|             |        |                                                                                                    |               |        |          | Y |
|             |        | OK Cancel Environments                                                                                                    | s             | Show I | Help >>  | > |
|             |        | Completed                                                                                                    | Cla           | se     |          |   |
|             |        | _                                                                                                    | << D          | etails |          |   |
|             |        | Close this dialog when completed successfully                                                                                                  |               |        |          |   |
|             |        | table<br>Succeeded at Wed Nov 18 11:10:09<br>(Elapsed Time: 0,03 seconds)<br>Succeeded at Wed Nov 18 11:10:10<br>(Elapsed Time: 12,42 seconds) | 9 202<br>2020 | •      |          |   |
|             | l      |                                                                                                    |               |        | İ        |   |

Ilustración 192: Finalización Proceso 3. Cálculo de Atributos

Posteriormente ejecutar el modelo 3. INTERSECCION CON BASE PREDIAL, dando doble clic sobre él.

| 🐉 3. INTERSECCION CON BASE PREDIAL                                                                | _      |        | × |
|---------------------------------------------------------------------------------------------------|--------|--------|---|
| SELECCIONAR CARPETA DE SALIDA     SELECCIONAR CARPETA DE SALIDA     SELECCIONAR CARPETA DE SALIDA | ASE PI | REDIAL | ~ |
| SELECCIONAR EL FEATURE DE LA BASE PREDIAL ESTRUCTURADA                                            |        |        |   |
|                                                                                                   |        |        |   |
|                                                                                                   |        |        |   |
|                                                                                                   |        |        |   |
|                                                                                                   |        |        |   |
|                                                                                                   |        |        |   |
|                                                                                                   |        |        |   |
| OK Cancel Environments << Hide Help Tool Help                                                     |        |        |   |

Ilustración 203: Ventana 5. Intersección con Base Predial

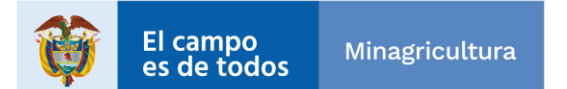

| Agencia                | INSTRUCTIVO | INSTRUCTIVO<br>CALCULO DE DETERMINANTES<br>POST LPP | CÓDIGO  | GINFO-I-016 |
|------------------------|-------------|-----------------------------------------------------|---------|-------------|
| Nacional de<br>Tierras | ACTIVIDAD   | DETERMINANTES                                       | VERSIÓN | 1           |
|                        | PROCESO     | GESTIÓN DE LA INFORMACIÓN                           | FECHA   | 30/09/2021  |

De nuevo seleccionar la carpeta de SALIDA en la primera opción.

| SELECCIONAR                                  | CARPETA DE SALIDA                              | × |
|----------------------------------------------|------------------------------------------------|---|
| Look in: 🛅                                   | restricciones_operadores 🗸 🏠 🏠 🗔   🏢 🕇 🖆 📔 🗊 🕻 | ş |
| BASE_PRED<br>INSUMOS<br>LIMITES MU<br>MODELO | IAL_ESTRUCTURADA<br>INICIPALES                 |   |
| Name:                                        | SALIDA Add                                     |   |
| Show of type:                                | Basic Types V Cancel                           |   |

Ilustración 214: Seleccionar carpeta Salida

En la segunda opción tomar la base predial estructurada que se encuentra en la carpeta "BASE\_PREDIAL\_ESTRUCTURADA".

| SELECCIONAR FEATURE DE LA BASE PREDIAL ESTRUCTURADA |                    |     |         |           | ×      |
|-----------------------------------------------------|--------------------|-----|---------|-----------|--------|
| Look in: 🛅                                          | BASE_PREDIAL.gdb   | ~ 🕹 | 🗄 🗔   🇰 | -   🖴   🖻 | 9 🗊 🚳  |
| BASE_PRE                                            | DIAL               |     |         |           |        |
|                                                     |                    |     |         |           |        |
| Name:                                               |                    |     |         |           | Add    |
| Show of type:                                       | All filters listed |     |         | ~         | Cancel |

Ilustración 225: Seleccionar FeatureClass Base\_Predial

Dar clic en OK y aguardar a que complete el proceso.

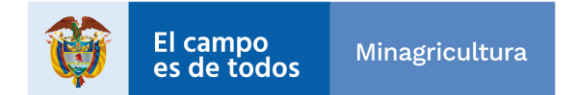

| Agencia                | INSTRUCTIVO | INSTRUCTIVO<br>CALCULO DE DETERMINANTES<br>POST LPP | CÓDIGO  | GINFO-I-016 |
|------------------------|-------------|-----------------------------------------------------|---------|-------------|
| Nacional de<br>Tierras | ACTIVIDAD   | DETERMINANTES                                       | VERSIÓN | 1           |
|                        | PROCESO     | GESTIÓN DE LA INFORMACIÓN                           | FECHA   | 30/09/2021  |

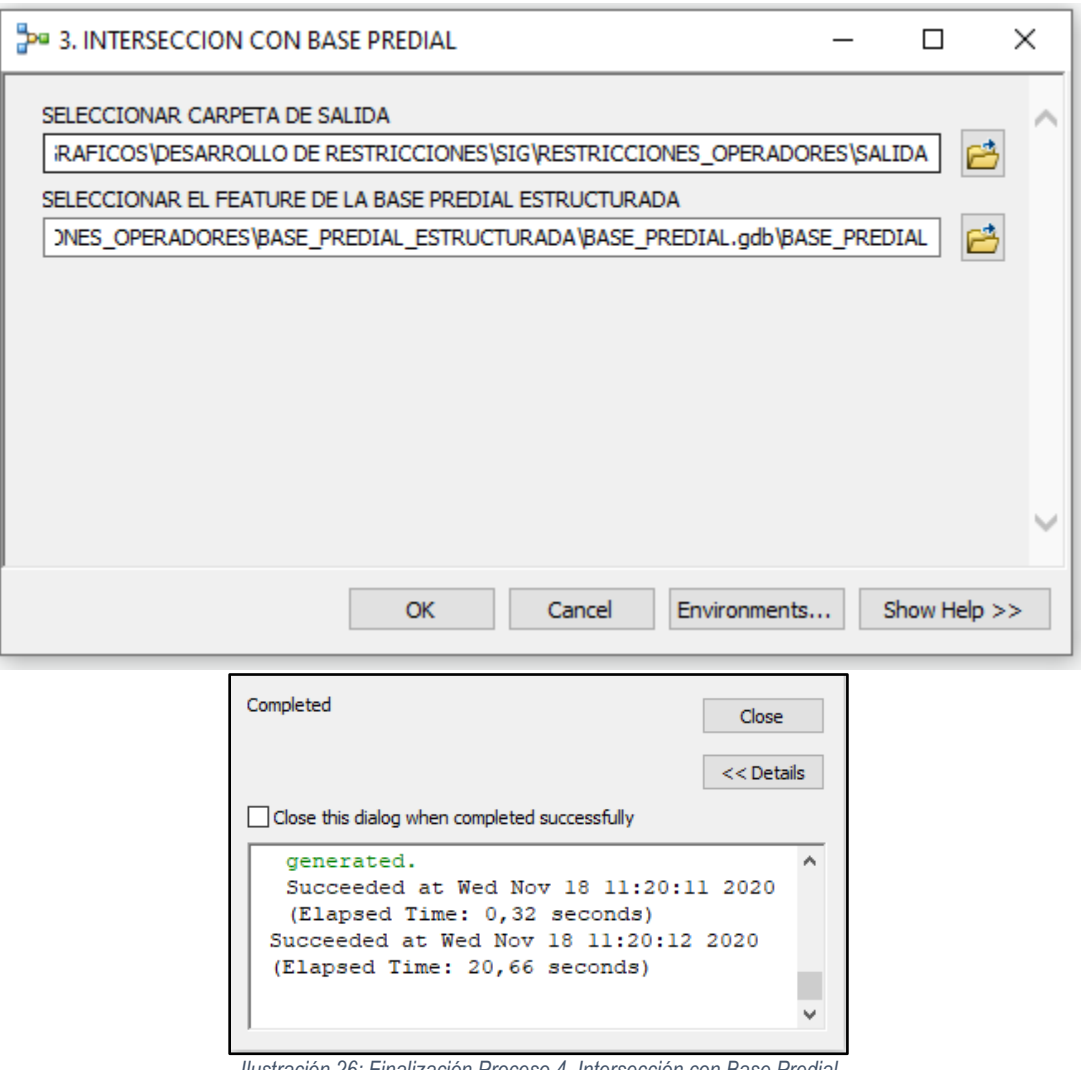

Ilustración 26: Finalización Proceso 4. Intersección con Base Predial

Para el paso 4. PROCESO DE RESTRICCIONES dar doble clic para ejecutarlo.

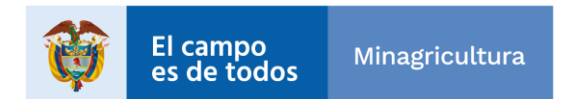

| Agencia                | INSTRUCTIVO | INSTRUCTIVO<br>CALCULO DE DETERMINANTES<br>POST LPP | CÓDIGO  | GINFO-I-016 |
|------------------------|-------------|-----------------------------------------------------|---------|-------------|
| Nacional de<br>Tierras | ACTIVIDAD   | DETERMINANTES                                       | VERSIÓN | 1           |
|                        | PROCESO     | GESTIÓN DE LA INFORMACIÓN                           | FECHA   | 30/09/2021  |

| 📴 4. PROCESO DE RESTRICCIONES —               | ×      |
|-----------------------------------------------|--------|
| SELECCIONAR CARPETA DE SALIDA                 | ~      |
| $\sim$                                        | $\sim$ |
| OK Cancel Environments << Hide Help Tool Help |        |

Ilustración 237: Ventana 5. Proceso de Restricciones

De nuevo seleccionar la carpeta de SALIDA.

| SELECCION    | AR CARPETA DE SALIDA          | × |
|--------------|-------------------------------|---|
| Look in:     | ■ RESTRICCIONES_OPERADORES -> |   |
| SALIDA       |                               |   |
| Name:        | SALIDA Add                    | ] |
| Show of type | Basic Types V                 |   |

Ilustración 248: Seleccionar carpeta Salida

Dar clic en el botón OK y aguardar a que termine el proceso.

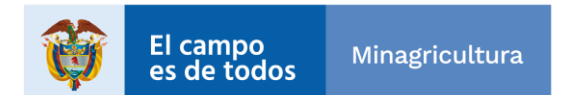

| Agencia                           | INSTRUCTIVO | INSTRUCTIVO<br>CALCULO DE DETERMINANTES<br>POST LPP | CÓDIGO  | GINFO-I-016 |
|-----------------------------------|-------------|-----------------------------------------------------|---------|-------------|
| Nacional <sub>de</sub><br>Tierras | ACTIVIDAD   | DETERMINANTES                                       | VERSIÓN | 1           |
|                                   | PROCESO     | GESTIÓN DE LA INFORMACIÓN                           | FECHA   | 30/09/2021  |

| Ҏ 4. PROCESO | DE RESTRICCIONES                                                                                                    | _   |         | ×     |
|--------------|----------------------------------------------------------------------------------------------------|-----|---------|-------|
| SELECCIONAR  | CARPETA DE SALIDA                                                                                                    |     |         | _     |
|              |                                                                                                    |     |         |       |
|              |                                                                                                    |     |         |       |
|              |                                                                                                    |     |         |       |
|              |                                                                                                    |     |         | Ų     |
|              | OK Cancel Environments.                                                                                                    |     | Show He | lp >> |
|              | Completed Close                                                                                                    |     |         |       |
|              | Close this dialog when completed successfully                                                                                                    | ils |         |       |
|              | generated.<br>Succeeded at Wed Nov 18 11:42:12 2020<br>(Elapsed Time: 0,37 seconds)<br>Succeeded at Wed Nov 18 11:42:12 2020<br>(Elapsed Time: 12,28 seconds) | ^   |         |       |
|              |                                                                                                    | *   |         |       |

Ilustración 259: Finalización Proceso 5. Proceso de Restricciones

Para el paso 5. PROCESO DE RESTRICCIONES PARAMETRIZADO, hay que modificar el Excel, escribiendo el valor SI en la columna ELIMINAR\_GEOPROCESO para parametrizar las capas que el geo proceso de restricciones no deba tener en cuenta.

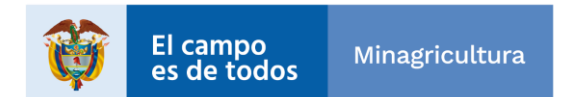

| Agencia<br>Nacional de<br>Tierras | INSTRUCTIVO | INSTRUCTIVO<br>CALCULO DE DETERMINANTES<br>POST LPP | CÓDIGO  | GINFO-I-016 |
|-----------------------------------|-------------|-----------------------------------------------------|---------|-------------|
|                                   | ACTIVIDAD   | DETERMINANTES                                       | VERSIÓN | 1           |
|                                   | PROCESO     | GESTIÓN DE LA INFORMACIÓN                           | FECHA   | 30/09/2021  |

| CAPA_GEOGRAFICA_DETERMINANTE                | ELIMINAR_GEOPROCESC                                                                                                    |
|---------------------------------------------|----------------------------------------------------------------------------------------------------|
| AREA_NATURAL_UNICA                          | NO                                                                                                    |
| BUFFER_POZO_HIDROCARBURO_Buffer             | NO                                                                                                    |
| CIENAGA_10K_Buffer                          | NO                                                                                                    |
| CIENAGA_25K_Buffer                          | NO                                                                                                    |
| CIENAGA_100K_Buffer                         | NO                                                                                                    |
| COMPLEJO_PARAMO                             | NO                                                                                                    |
| COMUNIDAD_NEGRA_TITULADA                    | NO                                                                                                    |
| DRENAJE_DOBLE_10K_Buffer                    | NO                                                                                                    |
| DRENAJE_DOBLE_25K_Buffer                    | NO                                                                                                    |
| DRENAJE_DOBLE_100K_Buffer                   | NO                                                                                                    |
| DRENAJE SENCILLO 10K Buffer                 | NO                                                                                                    |
| DRENAJE SENCILLO 25K Buffer                 | NO                                                                                                    |
| DRENAJE SENCILLO 100K Buffer                | NO                                                                                                    |
| EXPLOTACION ILICITA YACIMIENTO MINERO       | NO                                                                                                    |
| HUMEDAL Buffer                              | NO                                                                                                    |
| HUMEDAL RAMSAR                              | NO                                                                                                    |
| LAGUNA 10K Buffer                           | NO                                                                                                    |
| LAGUNA 25K Buffer                           | NO                                                                                                    |
| LAGUNA 100K Buffer                          | NO                                                                                                    |
| LEV 70                                      | NO                                                                                                    |
| MADREVIEIA R 10K Buffer                     | NO                                                                                                    |
| MADREVIEIA P. 25K, Buffer                   | NO                                                                                                    |
| MADREVIEW P. 100K Puffer                    | NO                                                                                                    |
|                                             | NO                                                                                                    |
| MANGLAR_TOK                                 | NO                                                                                                    |
| MANGLAR_25K                                 | NO                                                                                                    |
| MANGLAR_TOUR                                | NO                                                                                                    |
| MORICHAL_IOK_BUTTER                         | NO                                                                                                    |
| MORICHAL_25K_BUTTer                         | NO                                                                                                    |
| MORICHAL_100K_Buffer                        | NO                                                                                                    |
| PANTANO_10K_Buffer                          | NO                                                                                                    |
| PANTANO_25K_Buffer                          | NO                                                                                                    |
| PANIANO_100K_Butter                         | NO                                                                                                    |
| PARQUE_NATURAL_NACIONAL                     | NO                                                                                                    |
| PARQUE_NATURAL_REGIONAL                     | NO                                                                                                    |
| RED_VIAL_DEPARTAMENTAL_Buffer_Primer_Orden  | NO                                                                                                    |
| RED_VIAL_DEPARTAMENTAL_Buffer_Segundo_Orden | NO                                                                                                    |
| RED_VIAL_DEPARTAMENTAL_Buffer_Tercer_Orden  | NO                                                                                                    |
| RESERVA_FORESTAL_LEY_SEGUNDA_LIMITE_ACTUAL  | NO                                                                                                    |
| RESERVA_FORESTAL_PROTECTORA_NACIONAL        | NO                                                                                                    |
| RESERVA_FORESTAL_PROTECTORA_REGIONAL        | NO                                                                                                    |
| RESERVA_NACIONAL_NATURAL                    | NO                                                                                                    |
| RESERVA_NATURAL_SOCIEDAD_CIVIL              | NO                                                                                                    |
| RESGUARDO_INDIGENA_LEGALIZADO               | NO                                                                                                    |
| SANTUARIO_FAUNA                             | NO                                                                                                    |
| SANTUARIO_FLORA                             | NO                                                                                                    |
| SANTUARIO_FLORA_FAUNA                       | NO                                                                                                    |
| SITIO_ARQUEOLOGICO                          | NO                                                                                                    |
| TITULOS_MINEROS_LICENCIAMIENTO_AMBIENTAL    | NO                                                                                                    |
| VIA_PARQUE                                  | NO                                                                                                    |
|                                             |                                                                                                    |
|                                             |                                                                                                    |
|                                             | AREA_NATURAL_UNICA BUFFER_POZO_HIDROCARBURO_Buffer CIENAGA_10K_Buffer CIENAGA_10K_Buffer CIENAGA_10K_Buffer COMUNIDAD_NEGRA_TTULADA DRENAIE_DOBLE_10K_Buffer DRENAIE_DOBLE_10K_Buffer DRENAIE_DOBLE_10K_Buffer DRENAIE_SENCILLO_10K_Buffer DRENAIE_SENCILLO_10K_Buffer DRENAIE_SENCILLO_10K_Buffer EXPLOTACION_ILICITA_YACIMIENTO_MINERO HUMEDAL_Buffer LAGUNA_10K_Buffer LAGUNA_10K_Buffer LAGUNA_10K_Buffer LAGUNA_10K_Buffer LAGUNA_10K_Buffer MADREVIEIA_R_10K_Buffer MADREVIEIA_R_10K_Buffer MADREVIEIA_R_10K_Buffer MADREVIEIA_R_10K_Buffer MADREVIEIA_R_10K_Buffer MADREVIEIA_R_10K_Buffer MADREVIEIA_R_10K_Buffer MADREVIEIA_R_10K_Buffer MADREVIEIA_R_10K_Buffer MADREVIEIA_R_10K_Buffer MADREVIEIA_R_10K_Buffer MADREVIEIA_R_10K_Buffer MADREVIEIA_R_10K_Buffer MADREVIEIA_R_10K_Buffer MORICHAL_10K_Buffer PANTANO_10K_Buffer PANTANO_10K_Buffer PANTANO_10K_Buffer PANTANO_25K_Buffer PANTANO_10K_Buffer PANTANO_10K_BUffer PANTANO_10K_BUffer PANTANO_10K_BUffer PA |

Ilustración 30: Excel de parámetros

Después de modificar el Excel dar doble clic para ejecutarlo.

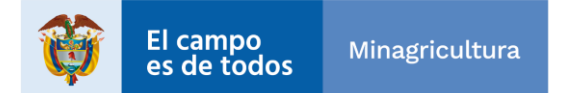

| Agencia<br>Nacional de<br>Tierras | INSTRUCTIVO | INSTRUCTIVO<br>CALCULO DE DETERMINANTES<br>POST LPP | CÓDIGO  | GINFO-I-016 |
|-----------------------------------|-------------|-----------------------------------------------------|---------|-------------|
|                                   | ACTIVIDAD   | DETERMINANTES                                       | VERSIÓN | 1           |
|                                   | PROCESO     | GESTIÓN DE LA INFORMACIÓN                           | FECHA   | 30/09/2021  |

| S . PROCESO DE RESTRICCIONES PARAMETRIZADO      | _ | × |
|-------------------------------------------------|---|---|
| SELECCIONAR CARPETA DE SALIDA     5. PROCESO DE |   | ~ |
| SELECCIONAR LA HOJA EXCEL DE PARAMETROS         |   |   |
|                                                 |   |   |
|                                                 |   |   |
|                                                 |   |   |
|                                                 |   |   |
|                                                 |   |   |
|                                                 |   |   |
| OK Cancel Environments << Hide Help Tool Help   |   |   |

Ilustración 31: Proceso de restricciones parametrizado

Diligenciar cada uno de los campos, en el primero seleccionar la carpeta de salida.

| SELECCIONAR   | CARPETA DE SALIDA X                        |  |
|---------------|--------------------------------------------|--|
| Look in: 🛅 🛱  | RESTRICCIONES_OPERADORES 🗸 🏠 🏠 🎆 🕇 🔛 🖆 🗊 🗳 |  |
| BASE_PRED     | IAL_ESTRUCTURADA                           |  |
|               | INICIPALES                                 |  |
|               | os                                         |  |
|               |                                            |  |
|               |                                            |  |
|               |                                            |  |
| Name:         | SALIDA Add                                 |  |
| Show of type: | Basic Types V Cancel                       |  |
|               |                                            |  |

Ilustración 32: Seleccionar carpeta Salida

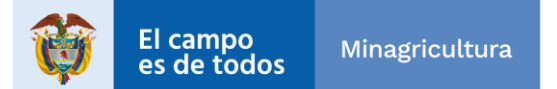

| Agencia<br>Nacional de<br>Tierras | INSTRUCTIVO | INSTRUCTIVO<br>CALCULO DE DETERMINANTES<br>POST LPP | CÓDIGO  | GINFO-I-016 |
|-----------------------------------|-------------|-----------------------------------------------------|---------|-------------|
|                                   | ACTIVIDAD   | DETERMINANTES                                       | VERSIÓN | 1           |
|                                   | PROCESO     | GESTIÓN DE LA INFORMACIÓN                           | FECHA   | 30/09/2021  |

En el segundo seleccionar la pestaña de restricciones del Excel PARAMETROS\_RESTRICCIONES.xls

| SELECCIONA    | R LA HOJA EXCEL DE PARAMETROS                  | × |
|---------------|------------------------------------------------|---|
| Look in: 🖷    | PARAMETROS_RESTRICCIONES 🗸 🏠 🏠 🗔   🏥 🗸   😂 🗋 🗊 | 6 |
|               | ONESS                                          |   |
|               |                                                |   |
|               |                                                |   |
|               |                                                |   |
|               |                                                |   |
|               |                                                |   |
|               |                                                |   |
| Name:         | RESTRICCIONES\$ Add                            |   |
| Show of type: | All filters listed $\checkmark$ Cancel         |   |
|               |                                                |   |

Ilustración 33: Seleccionar Excel de parámetros

Dar clic en el botón OK y esperar a que termine el proceso.

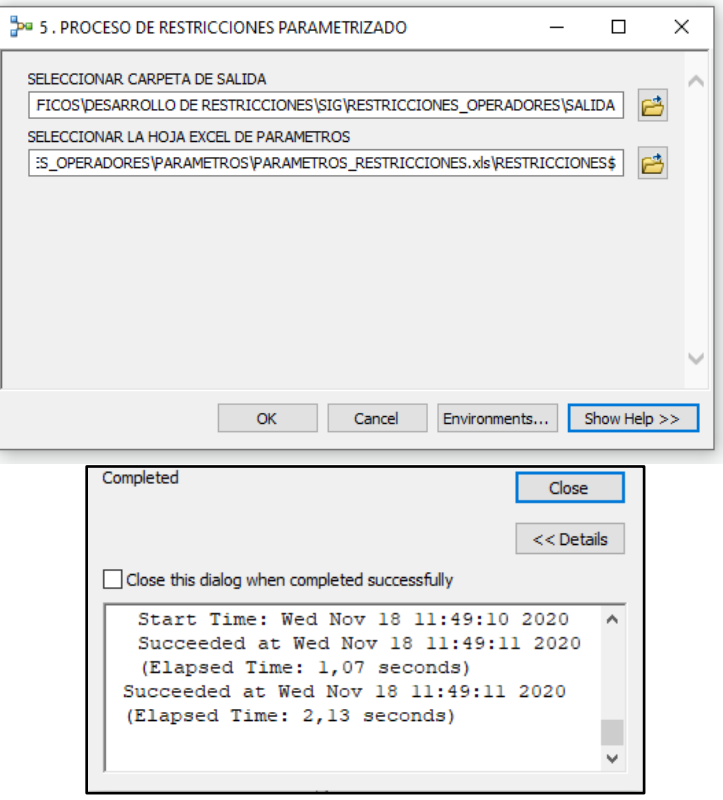

Ilustración 34: Proceso de restricciones parametrizado

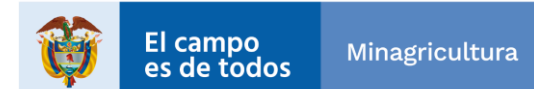

| Agencia                | INSTRUCTIVO | INSTRUCTIVO<br>CALCULO DE DETERMINANTES<br>POST LPP | CÓDIGO  | GINFO-I-016 |
|------------------------|-------------|-----------------------------------------------------|---------|-------------|
| Nacional de<br>Tierras | ACTIVIDAD   | DETERMINANTES                                       | VERSIÓN | 1           |
|                        | PROCESO     | GESTIÓN DE LA INFORMACIÓN                           | FECHA   | 30/09/2021  |

Para el paso 6. PROYECTAR BASE, se hace lo mismo que los anteriores pasos, dar doble clic sobre él para abrir el modelo.

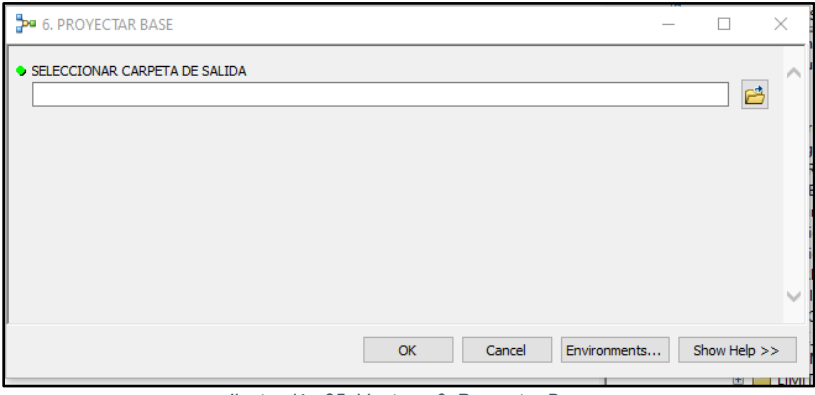

Ilustración 35: Ventana 6. Proyectar Base

Seleccionar la carpeta de SALIDA.

| SELECCIONAR                                  | CARPETA DE SALIDA X                        |
|----------------------------------------------|--------------------------------------------|
| Look in:                                     | RESTRICCIONES_OPERADORES 🗸 🏠 🏠 🎆 🕇 🔛 🖴 🍞 🚳 |
| BASE_PRED<br>INSUMOS<br>LIMITES MU<br>MODELO | AL_ESTRUCTURADA                            |
| Name:                                        | SALIDA Add                                 |
| Show of type:                                | Basic Types V Cancel                       |

Ilustración 36: Seleccionar carpeta Salida

Dar clic en el botón OK y esperar a que termine el proceso.

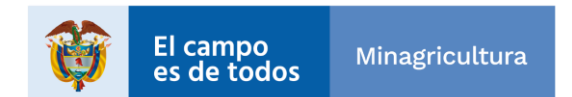

| Agencia<br>Nacional<br>Tierras | INSTRUCTIVO | INSTRUCTIVO<br>CALCULO DE DETERMINANTES<br>POST LPP | CÓDIGO  | GINFO-I-016 |
|--------------------------------|-------------|-----------------------------------------------------|---------|-------------|
|                                | ACTIVIDAD   | DETERMINANTES                                       | VERSIÓN | 1           |
|                                | PROCESO     | GESTIÓN DE LA INFORMACIÓN                           | FECHA   | 30/09/2021  |

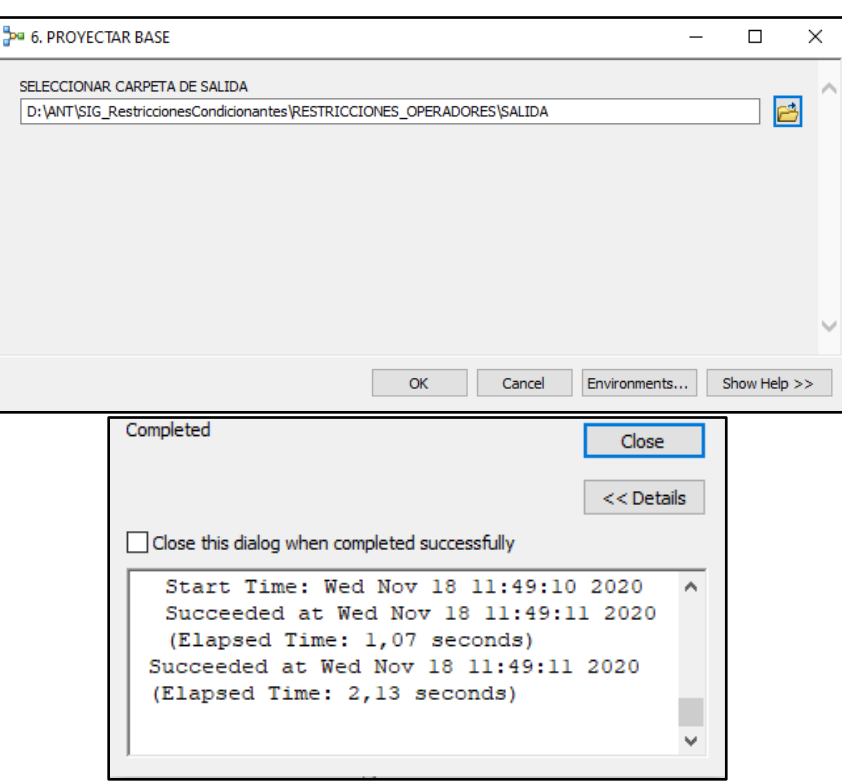

Ilustración 267: Finalización Proceso 6. Proyectar Base

Ejecutar el paso 7. CAPA DE RESTRICCIONES INDIVIDUAL haciendo lo mismo que los anteriores pasos dando doble clic sobre él.

| Pa 7. CAPA DE RESTRICCIONES INDIVIDUAL | _ |           | ×   |
|----------------------------------------|---|-----------|-----|
| SELECCIONAR CARPETA DE SALIDA          |   | 6         | , ^ |
|                                        |   |           |     |
|                                        |   |           |     |
|                                        |   |           |     |
|                                        | _ |           |     |
| OK Cancel Environment                  | · | Show Help | >>  |

Ilustración 278: Ventana 7. Capa de Restricciones Individual

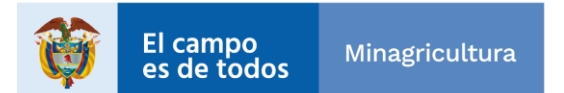

| Agencia<br>Nacional<br>Tierras | INSTRUCTIVO | INSTRUCTIVO<br>CALCULO DE DETERMINANTES<br>POST LPP | CÓDIGO  | GINFO-I-016 |
|--------------------------------|-------------|-----------------------------------------------------|---------|-------------|
|                                | ACTIVIDAD   | DETERMINANTES                                       | VERSIÓN | 1           |
|                                | PROCESO     | GESTIÓN DE LA INFORMACIÓN                           | FECHA   | 30/09/2021  |

seleccionar la carpeta de SALIDA.

| SELECCIONAR   | CARPETA DE SALIDA                              | ×   |
|---------------|------------------------------------------------|-----|
| Look in: 🔁 🛱  | restricciones_operadores 🗸 捦 🏠 🎲 🗮 🕇 😂   🖴 🧊 🍳 | 9   |
| BASE_PREDI    | AL_ESTRUCTURADA<br>NICIPALES                   |     |
| Name:         | SALIDA Add                                     | ן נ |
| Show of type: | Basic Types V Cancel                           |     |

Ilustración 289: Seleccionar carpeta Salida

Dar clic en el botón OK y aguardar a que termine el proceso.

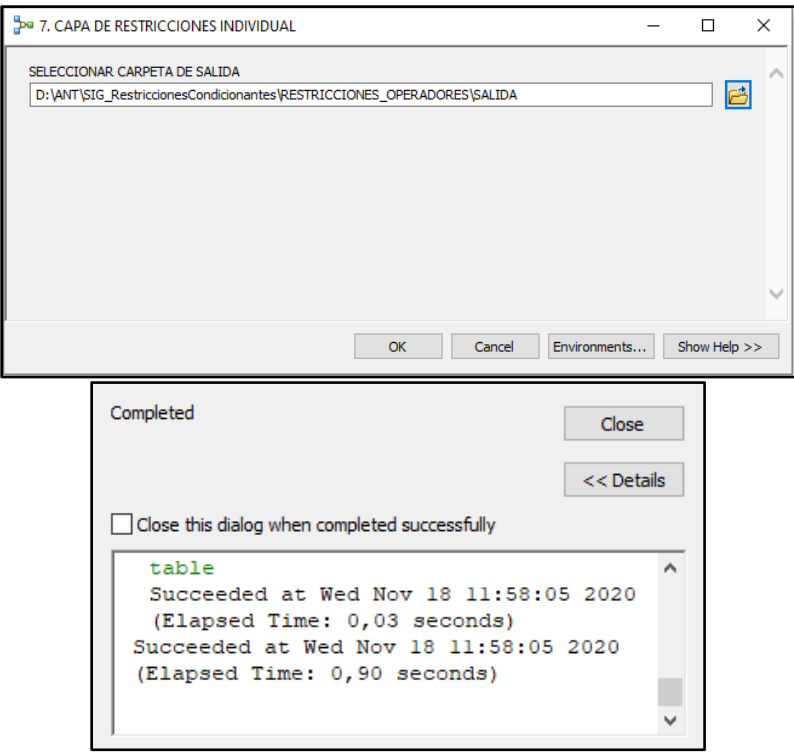

Ilustración 40: Finalización Proceso 7. Capa de Restricciones Individual

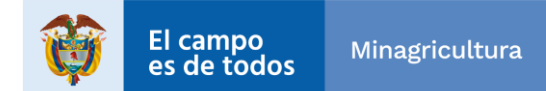

| Agencia<br>Nacional<br>Tierras | INSTRUCTIVO | INSTRUCTIVO<br>CALCULO DE DETERMINANTES<br>POST LPP | CÓDIGO  | GINFO-I-016 |
|--------------------------------|-------------|-----------------------------------------------------|---------|-------------|
|                                | ACTIVIDAD   | DETERMINANTES                                       | VERSIÓN | 1           |
|                                | PROCESO     | GESTIÓN DE LA INFORMACIÓN                           | FECHA   | 30/09/2021  |

Paso 8. CAPA DE RESTRICCIONES GENERAL, dar doble clic sobre él.

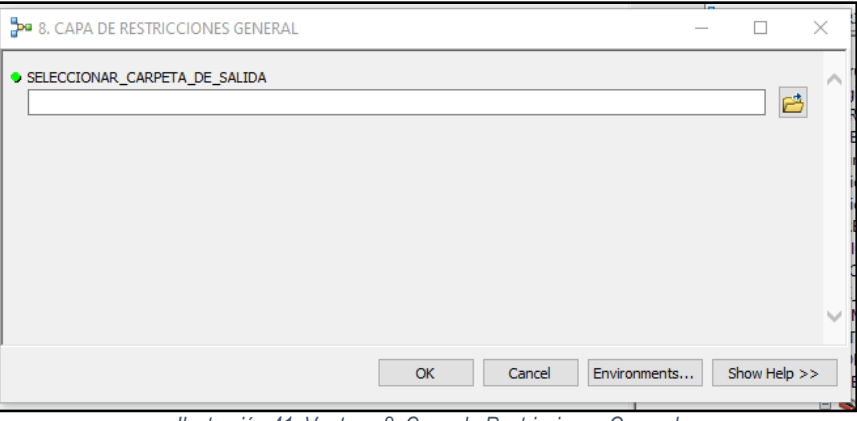

Ilustración 41: Ventana 8. Capa de Restricciones General

Seleccionar la carpeta SALIDA.

| SELECCION    | SELECCIONAR CARPETA DE SALIDA                  |           |  |  |  |
|--------------|------------------------------------------------|-----------|--|--|--|
| Look in:     | 🖀 restricciones_operadores 🗸 🏠 🏠 🕼   🏢 🕇 🔛 🎦 🗊 | <b>\$</b> |  |  |  |
| BASE_PR      | iedial_estructurada<br>is<br>MUNICIPALES<br>)  |           |  |  |  |
| Name:        | SALIDA Add                                     |           |  |  |  |
| Show of type | Basic Types V Cancel                           |           |  |  |  |

Ilustración 42: Seleccionar carpeta Salida

Damos clic en OK y esperamos a que termine.

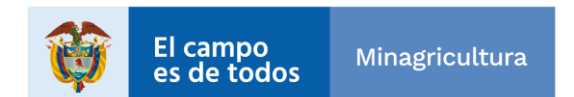

| Agencia<br>Nacional₄<br>Tierras | INSTRUCTIVO | INSTRUCTIVO<br>CALCULO DE DETERMINANTES<br>POST LPP | CÓDIGO  | GINFO-I-016 |
|---------------------------------|-------------|-----------------------------------------------------|---------|-------------|
|                                 | ACTIVIDAD   | DETERMINANTES                                       | VERSIÓN | 1           |
|                                 | PROCESO     | GESTIÓN DE LA INFORMACIÓN                           | FECHA   | 30/09/2021  |

| 🕫 8. CAPA DE RES | TRICCIONES GENERAL                                                                                                    | -   |         | ×        | ( |
|------------------|----------------------------------------------------------------------------------------------------|-----|---------|----------|---|
| SELECCIONAR_CA   | RPETA_DE_SALIDA<br>riccionesCondicionantes\RESTRICCIONES_OPERADORES\SALIDA                                                                                                    |     |         | <b>E</b> | ^ |
|                  | OK Cancel Environmen                                                                                                    | nts | Show He | elp >>   | ~ |
|                  | Completed Close                                                                                                    | s   |         |          |   |
|                  | Close this dialog when completed successfully<br>Dissolving<br>Succeeded at Fri Nov 06 13:53:38 2020<br>(Elapsed Time: 4,44 seconds)<br>Succeeded at Fri Nov 06 13:53:38 2020<br>(Elapsed Time: 4,89 seconds) | < > |         |          |   |
|                  |                                                                                                    |     | ,       |          |   |

Ilustración 43: Finalización Proceso 8. Capa de Restricciones General

Ahora el paso 9. CALCULAR CAMPOS CAPA DE RESTRICCIONES GENERAL, dar doble clic sobre él.

| 🚰 9. CALCULAR CAMPOS CAPA DE RESTRICCIONES GENERAL | _ |             | × |
|----------------------------------------------------|---|-------------|---|
| SELECCIONAR_CARPETA_DE_SALIDA                      |   | <b>2</b>    | > |
|                                                    |   |             |   |
|                                                    |   |             |   |
|                                                    |   |             | ~ |
| OK Cancel Environments.                            |   | Show Help > | > |

Ilustración 44: Ventana 9. Calcular Campos de Restricciones General

Seleccionar carpeta de SALIDA.

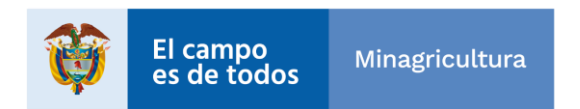

| Agencia<br>Nacional<br>Tierras | INSTRUCTIVO | INSTRUCTIVO<br>CALCULO DE DETERMINANTES<br>POST LPP | CÓDIGO  | GINFO-I-016 |
|--------------------------------|-------------|-----------------------------------------------------|---------|-------------|
|                                | ACTIVIDAD   | DETERMINANTES                                       | VERSIÓN | 1           |
|                                | PROCESO     | GESTIÓN DE LA INFORMACIÓN                           | FECHA   | 30/09/2021  |

| SELECCIONAR                                   | CARPETA DE SALIDA X                        |  |
|-----------------------------------------------|--------------------------------------------|--|
| Look in: 🛅 🛱                                  | restricciones_operadores 🗸 🏠 🐻 🧊 🗮 🕇 🔛 🕤 🚳 |  |
| BASE_PREDI<br>INSUMOS<br>LIMITES MU<br>MODELO | IAL_ESTRUCTURADA<br>INICIPALES             |  |
| Name:                                         | SALIDA Add                                 |  |
| Show of type:                                 | Basic Types V Cancel                       |  |

Ilustración 45: Seleccionar carpeta Salida

Dar clic en el botón OK y aguardar a que finalice el proceso.

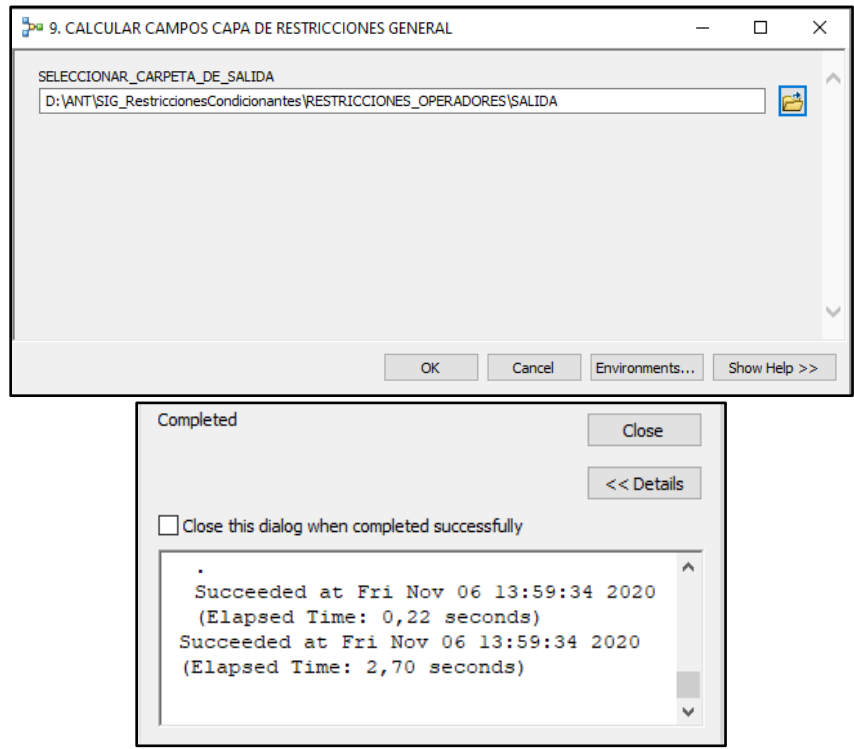

Ilustración 46: Finalización Proceso 9. Calcular Campos de Restricciones General

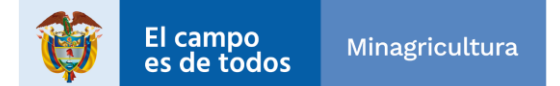

| Agencia<br>Nacional de<br>Tierras | INSTRUCTIVO | INSTRUCTIVO<br>CALCULO DE DETERMINANTES<br>POST LPP | CÓDIGO  | GINFO-I-016 |
|-----------------------------------|-------------|-----------------------------------------------------|---------|-------------|
|                                   | ACTIVIDAD   | DETERMINANTES                                       | VERSIÓN | 1           |
|                                   | PROCESO     | GESTIÓN DE LA INFORMACIÓN                           | FECHA   | 30/09/2021  |

Una vez finalizados los 10 geo procesos se deberá cargar las capas finales resultantes que se encuentran en la ruta \SALIDA\RESTRICCIONES.

| Add Data                 |                                                       |     |     |     |       | ×     |
|--------------------------|-------------------------------------------------------|-----|-----|-----|-------|-------|
| Look in:                 | RESTRICCIONES.gdb                                     | ~ 1 | 🟠 🗔 | 🗰 🕶 | 🖴   🖆 | D 🌍   |
| 國 BASE_PRE<br>國 BASE_PRE | DIAL_RESTRICCION_GENERAL<br>DIAL_RESTRICCION_INDIVIDU | AL  |     |     |       |       |
| Name:                    |                                                       |     |     |     |       | Add   |
| Show of type:            | Datasets, Layers and Results                          |     |     | ~   | Ca    | ancel |

Ilustración 47: FeatureClass Resultantes de los geoprocesos

Visualizar la información en un proyecto del software ArcMap.

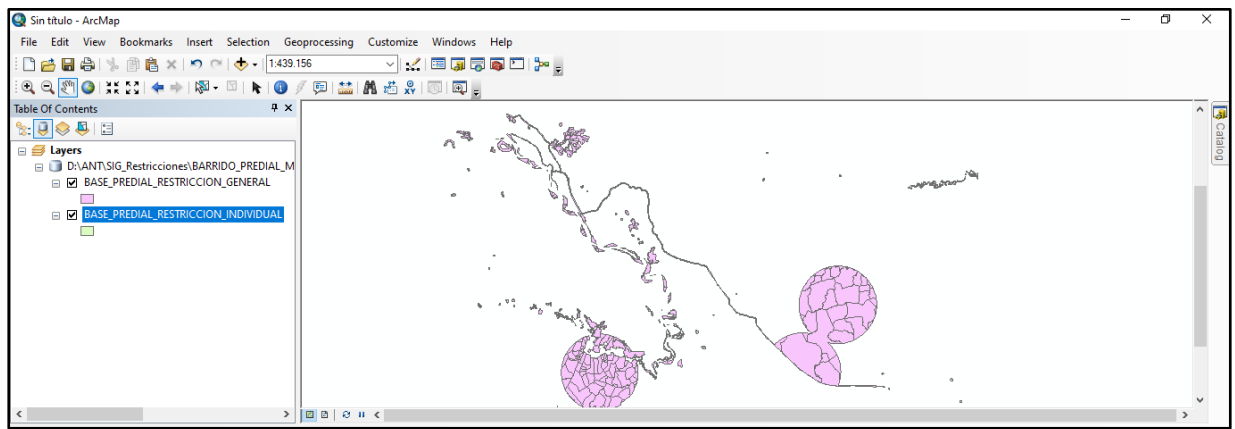

Ilustración 29: Visualización la Información en ArcMap

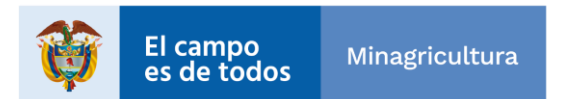

| Agencia<br>Nacional de<br>Tierras | INSTRUCTIVO | INSTRUCTIVO<br>CALCULO DE DETERMINANTES<br>POST LPP | CÓDIGO  | GINFO-I-016 |
|-----------------------------------|-------------|-----------------------------------------------------|---------|-------------|
|                                   | ACTIVIDAD   | DETERMINANTES                                       | VERSIÓN | 1           |
|                                   | PROCESO     | GESTIÓN DE LA INFORMACIÓN                           | FECHA   | 30/09/2021  |

#### 3. GEO PROCESO DE CONDICIONANTES

El geo proceso de condicionantes se ejecuta de la misma forma que el de restricciones, pero hay que tener en cuenta las siguientes diferencias:

1. La base de datos de insumos es INSUMOS\_CONDICIONANTES\_16042021\_V1.gdb, esta base tiene una periodicidad de 4 meses por lo tanto se debe seleccionar la base más reciente entregada por la ANT.

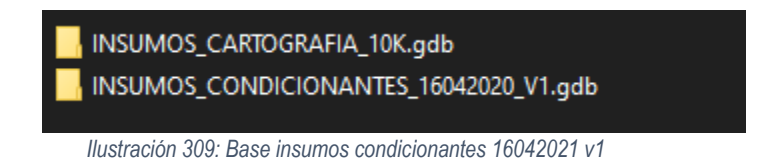

- 2. El aplicativo que se ejecuta por medio de ArcGis es el mismo, pero se debe ejecutar los siguientes modelos:
  - 🖃 🗞 C. CALCULO DE CONDICIONANTES
    - 📴 0. RECORTE INSUMOS POR ZONA DE INFLUENCIA
    - 🔤 1. PROCESAMIENTO DE CAPAS
    - 🔤 2. CALCULO DE ATRIBUTOS
    - 3. INTERSECCION CON BASE PREDIAL
    - 4. PROCESO DE CONDICIONANTES
    - 5 . PROCESO DE CONDICIONANTES PARAMETRIZADO
    - 🔤 6. PROYECTAR BASE
    - 🔤 7. CAPA DE CONDICIONANTES INDIVIDUAL
    - 🜬 8. CAPA DE CONDICIONANTES GENERAL
    - 🚧 9. CALCULAR CAMPOS CAPA DE CONDICIONANTES GENERAL

Ilustración 50: Modelo de Condicionantes

**3.** El archivo de Excel de parámetros es PARAMETROS\_CONDICIONANTES.xls

PARAMETROS\_CONDICIONANTES.xls

Ilustración 51: Excel parámetros condicionantes

4. La carpeta de SALIDA debe ser diferente a la que se utilizó en el geo proceso de restricciones.

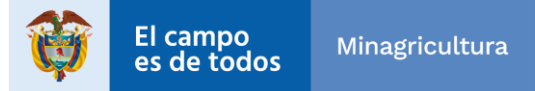

| Agencia<br>Nacional de<br>Tierras | INSTRUCTIVO | INSTRUCTIVO<br>CALCULO DE DETERMINANTES<br>POST LPP | CÓDIGO  | GINFO-I-016 |
|-----------------------------------|-------------|-----------------------------------------------------|---------|-------------|
|                                   | ACTIVIDAD   | DETERMINANTES                                       | VERSIÓN | 1           |
|                                   | PROCESO     | GESTIÓN DE LA INFORMACIÓN                           | FECHA   | 30/09/2021  |

| HISTORIAL DE CAMBIOS |         |                                                                     |  |  |
|----------------------|---------|---------------------------------------------------------------------|--|--|
| Fecha                | Versión | Descripción                                                         |  |  |
| 18/11/2020           | 01      | Primera versión del documento.                                      |  |  |
| 29/07/2021           | 02      | Versión actualizada al modelo CALCULO DETERMINANTES POST LPP V1.tbx |  |  |

| Elaboró: Henry Orlando Silva<br>Bautista       | <b>Revisó:</b> Duberly Eduardo Murillo<br>Barona   | <b>Aprobó:</b> William Gabriel Reina<br>Tous |  |
|------------------------------------------------|----------------------------------------------------|----------------------------------------------|--|
| Cargo: Contratista - SSIT                      | Cargo: Subdirector - SSIT                          |                                              |  |
| Firma:                                         | Firma:                                             |                                              |  |
| ORIGINAL FIRMADO                               | ORIGINAL FIRMADO                                   |                                              |  |
| <b>Elaboró:</b> Elkin Dario Pérez<br>Pineda    | <b>Revisó:</b> Laura Nathalia Pulido<br>Moyano     | Cargo: Director - DGOSP                      |  |
| Cargo: Contratista - SSIT                      | Cargo: Líder Equipo SIG-SSIT                       |                                              |  |
| Firma:                                         | Firma:                                             |                                              |  |
| ORIGINAL FIRMADO                               | ORIGINAL FIRMADO                                   |                                              |  |
| <b>Elaboró:</b> Nazly Viviana Quitian<br>Perez | <b>Revisó:</b> Jenifer Andrea Alvarez<br>Hernández | Firma:                                       |  |
| Cargo: Contratista - SSIT                      | Cargo: Contratista - DGOSP                         |                                              |  |
| Firma:                                         | Firma:                                             |                                              |  |
| ORIGINAL FIRMADO                               | ORIGINAL FIRMADO                                   | ORIGINAL FIRMADO                             |  |

La copia, impresión o descarga de este documento se considera COPIA NO CONTROLADA y por lo tanto no se garantiza su vigencia.

La única COPIA CONTROLADA se encuentra disponible y publicada en la página Intranet de la Agencia Nacional de Tierras.

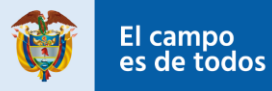